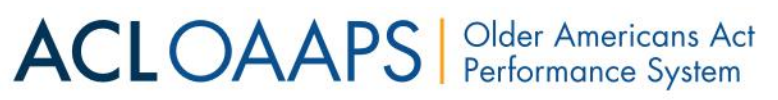

## **Resetting Your Password**

This guide shows you how to reset your password if you do not remember it while logging in. If you know your password and want to change it, please see the "How-To Guide: Changing Your Password."

Go to <u>https://oaaps.acl.gov/app/welcome</u>. The best browsers to access OAAPS are Chrome, Firefox and Safari.

## **Resetting from the OAAPS Home Page**

Note: There is a "Forgot password?" link during the login process. This link does NOT work. You cannot reset your password by following this link. Go back to the OAAPS home page and follow the step 1 instructions below to reset your password.

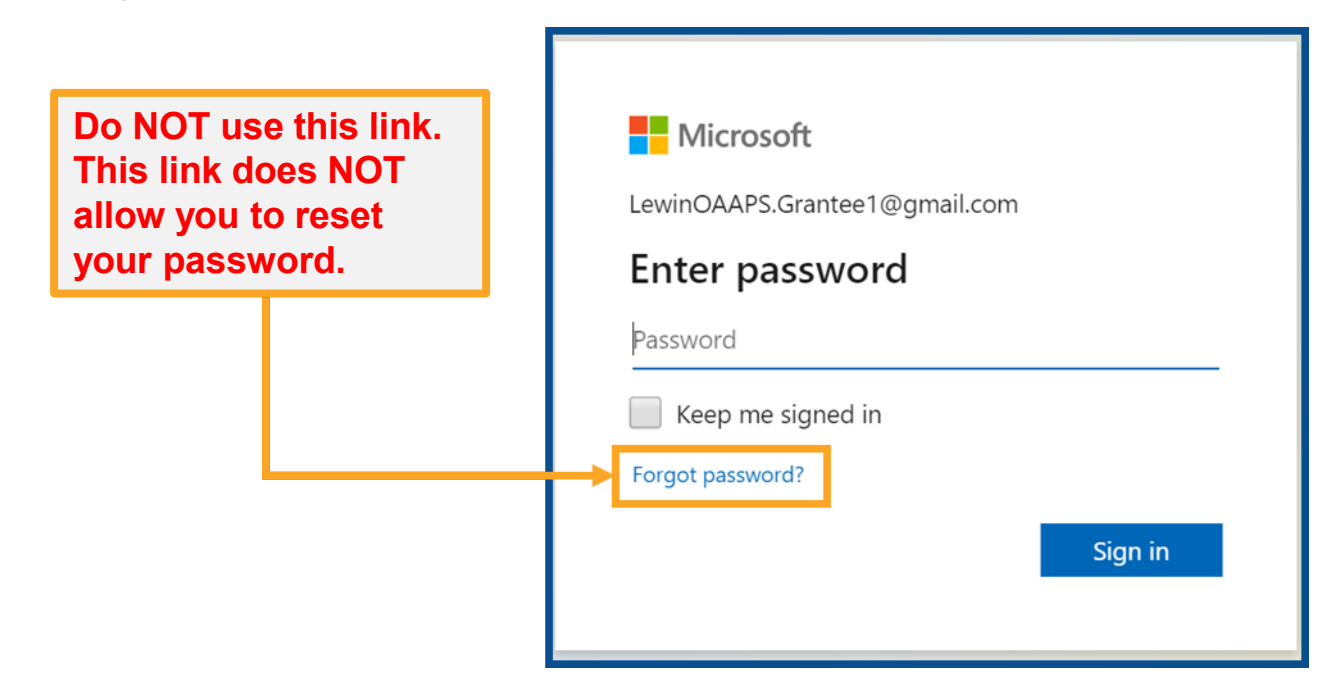

1. Select "Forgot password" on the front page near the "Sign in" button.

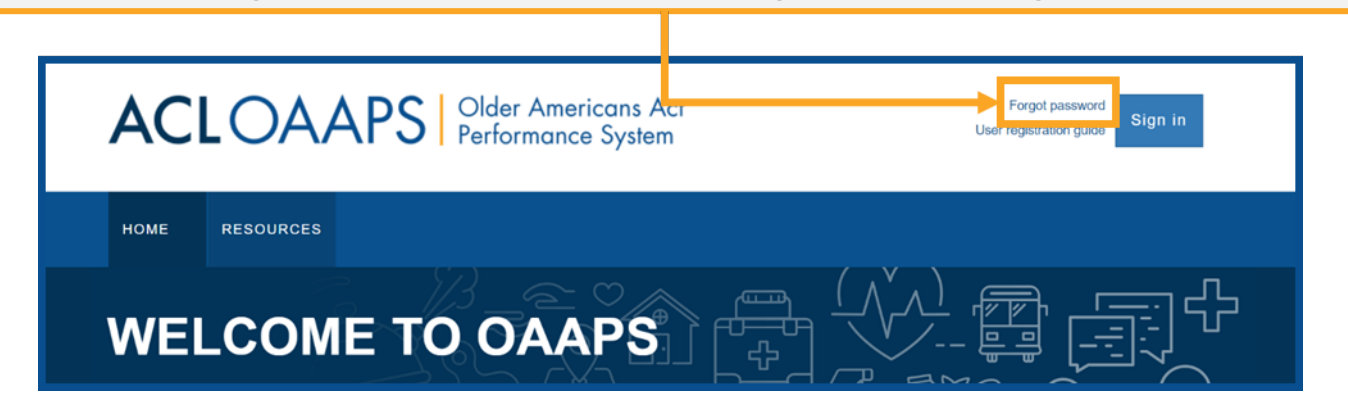

# **Resetting Your Password**

| 2. Select "Need help<br>signing in?"                                                                                                    | WARNING You are accessing a U.S.<br>Covernment System intended for authorized<br>use only. Unauthorized access or use of the<br>system may subject violators to<br>administrative action, civil, and/or criminal<br>prosecution under the Criminal Code (Title 18<br>USC 1030). |
|----------------------------------------------------------------------------------------------------|----------------------------------------------------------------------------------------------------|
| Advestual for Connucty ling                                                                                                    | Password<br>Sign In<br>Need help signing in?                                                                                                    |
| WARNING You are accessing a U.S.<br>Government System intended for authorized<br>use only. Unauthorized access or use of the<br>system may subject violators to<br>administrative action, civil, and/or criminal<br>prosecution under the Criminal Code (Title 18<br>USC 1030). | 3. Select "Forgot<br>Password"                                                                                                    |
| Password  Sign In  Need help signing in?  Forgot password? Unlock account? Help                                                                                                    |                                                                                                    |

## **Resetting Your Password**

4. Enter the email that you use to sign into OAAPS. Then select one of the three options to reset your password: SMS (text message), Voice Call, or Email. If you did not enter a phone number for text messages or voice calls when you activated your account, select "Reset via Email."

| Administer to convoly ling                           |  |
|------------------------------------------------------|--|
| Reset Password                                       |  |
| Email or Username                                    |  |
| SMS or Voice Call can only be used if a mobile phone |  |
| number has been configured.                          |  |
| Reset via SMS                                        |  |
| Reset via Voice Call                                 |  |
| Reset via Email                                      |  |
| Back to Sign In                                      |  |

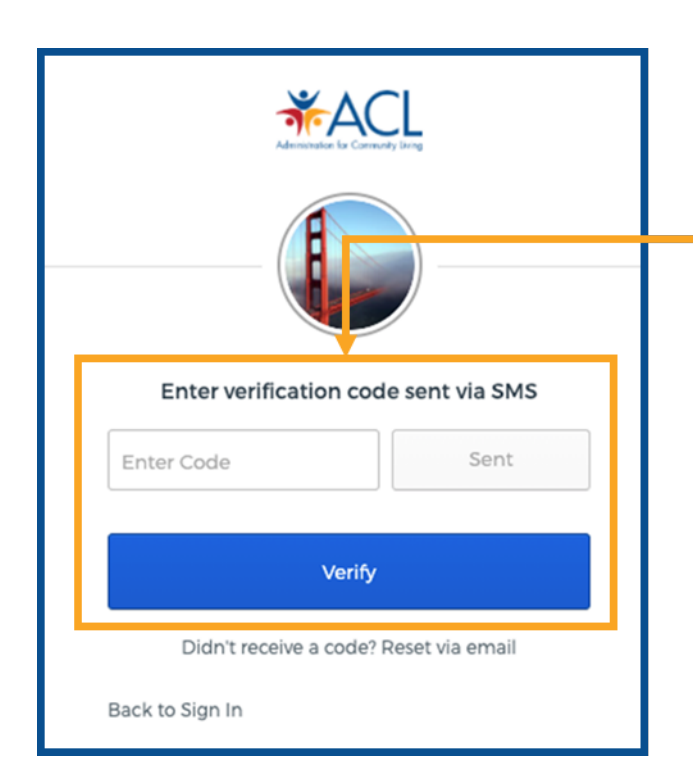

5. If you selected "Reset via SMS", check your cell phone for a text message and enter the code you received. Then select "Verify" and move onto step 7.

## **Resetting Your Password**

5. If you selected "Reset via Voice Call", answer your phone when it rings and listen for the code. Then, enter the code you received. Next, select "Verify" and move onto step 7.

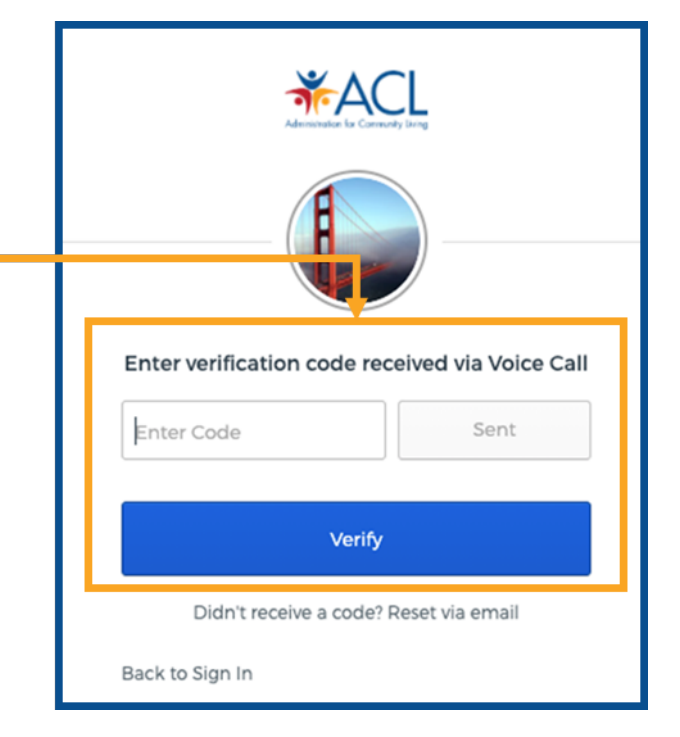

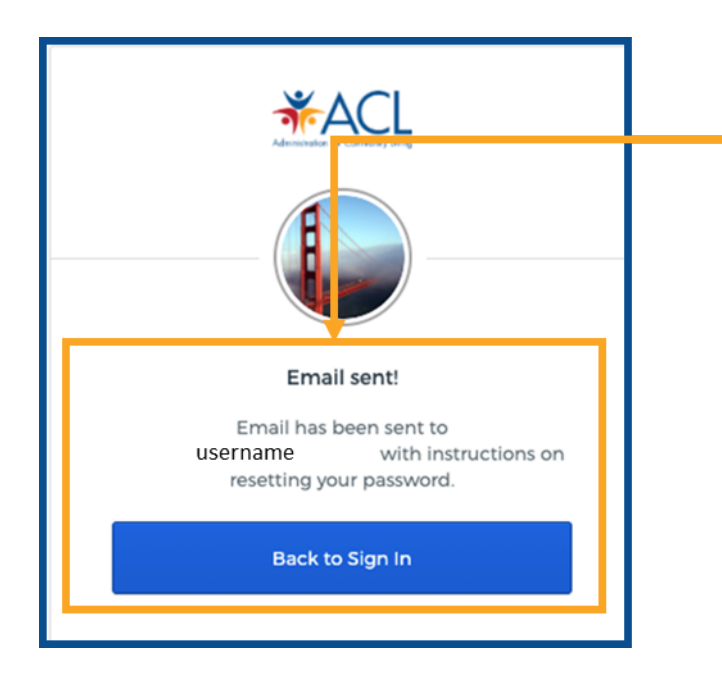

5. If you selected "Reset via Email", check your email for a message from Okta.

## **Resetting Your Password**

6. The email from Okta will include a link to reset your password. Select "Reset Password" and follow the instructions to create a new password.

| HHS - Administration for Community Living (ACL) -<br>Okta Password Reset Requested                    |  |  |
|----------------------------------------------------------------------------------------------------|--|--|
| Hi Username                                                                                           |  |  |
| request, please contact your system administrator immediately.                                        |  |  |
| To reset the password for your username Username click this link:                                     |  |  |
| Reset Password<br>This link expires in 1 hour.                                                        |  |  |
| If you experience difficulties accessing your account, send a help request to your<br>administrator:  |  |  |
| Go to your Sign-in Help page. Then click the Request help link.                                       |  |  |
| This is an automatically concreted messages from <b>Olds</b> . Dealing are not manifested as any used |  |  |

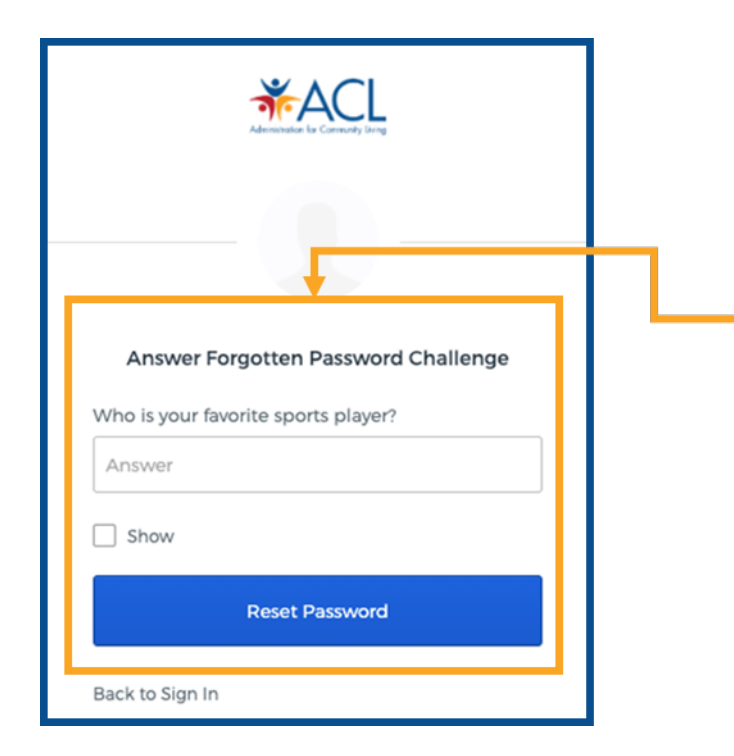

7. Next, the system will display your security question. Enter the answer to your security question and then select "Reset Password."

# **Resetting Your Password**

# 8. Enter your new password twice. The password requirements are:

- At least 8 characters
- A lowercase letter
- An uppercase letter
- A number
- A symbol
- Does not include parts of your username
- Does not include your first name
- Does not include your last name
- Cannot be any of your last 5 passwords
- 9. Select "Reset Password."

#### 10. Return to

https://oaaps.acl.gov/app/welcome to log in. See "How-To Guide Logging Into OAAPS" for instructions if needed.

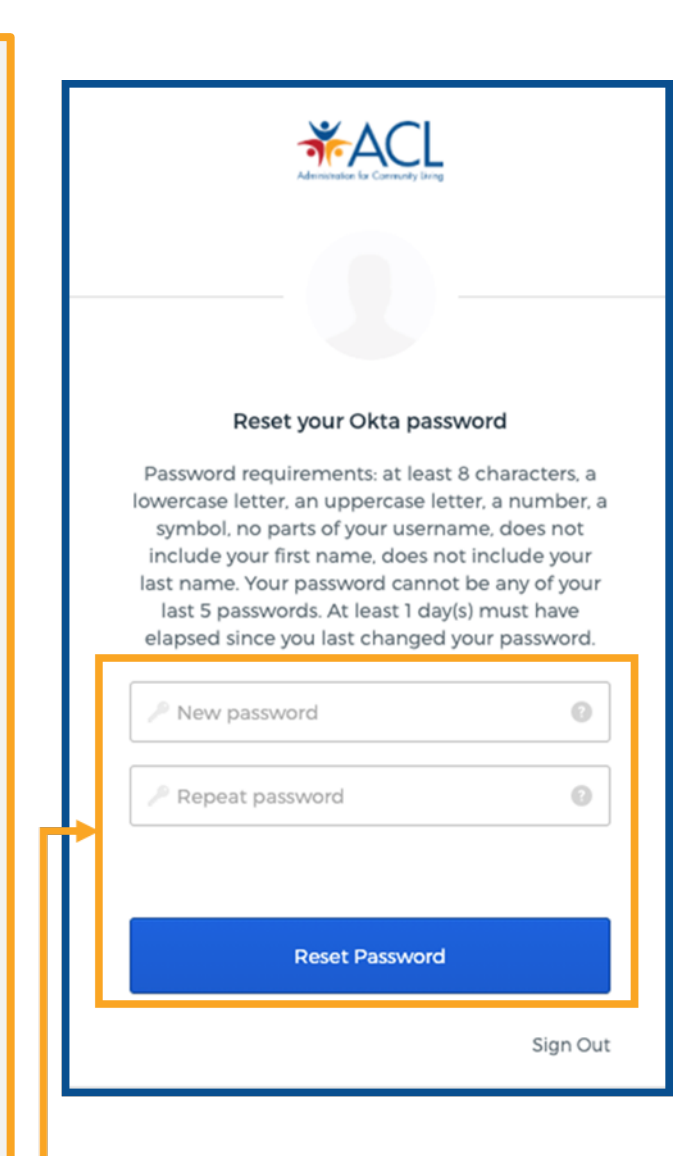